## COMMENT CONSULTER LE CATALOGUE DE LA BIBLIOTHÈQUE

1. Sur votre moteur de recherche, entrez l'adresse de la bibliothèque (aucun accent, aucun espace) : <a href="http://www.bibliothequelarencontre.com">www.bibliothequelarencontre.com</a> et cliquez sur ENTER.

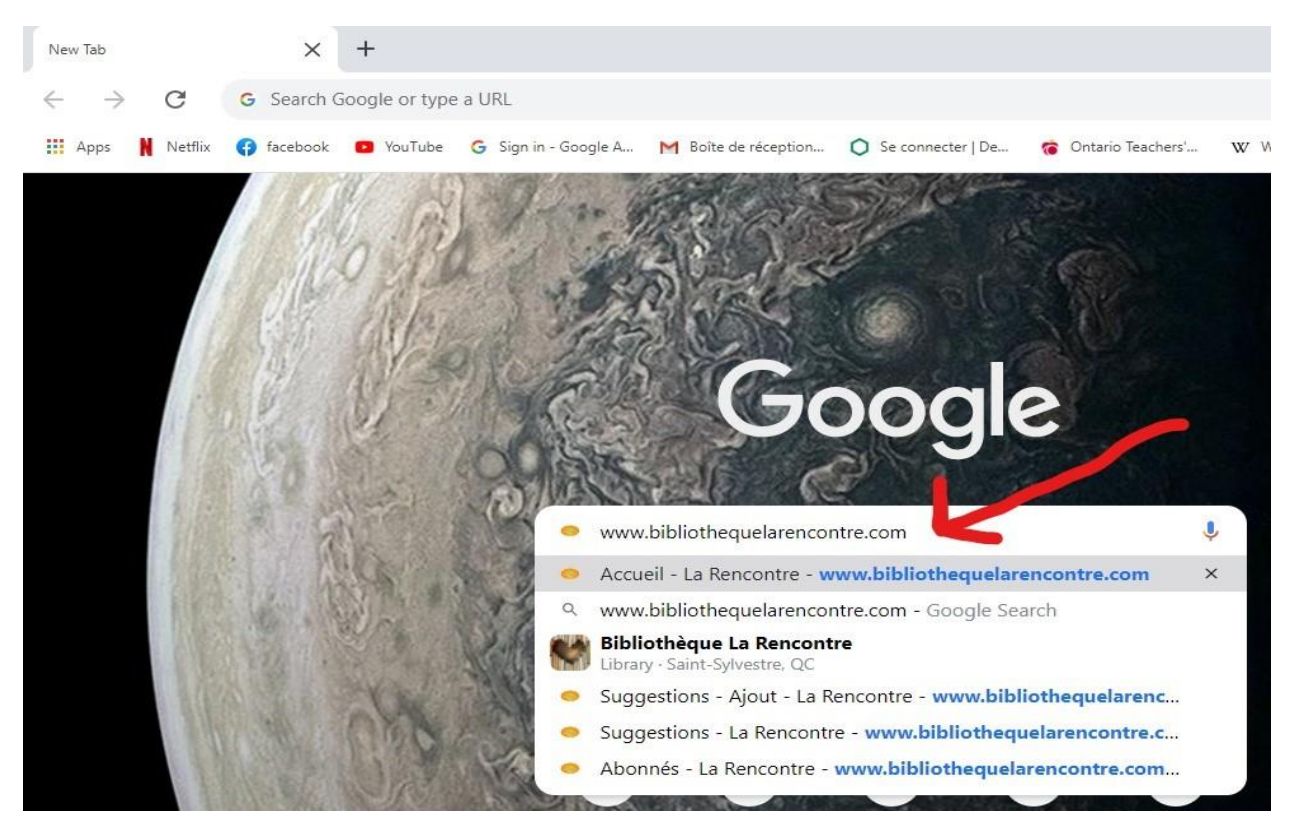

2. Sur la page d'accueil du site de la bibliothèque, cliquez sur [Catalogue] (pas besoin de se connecter).

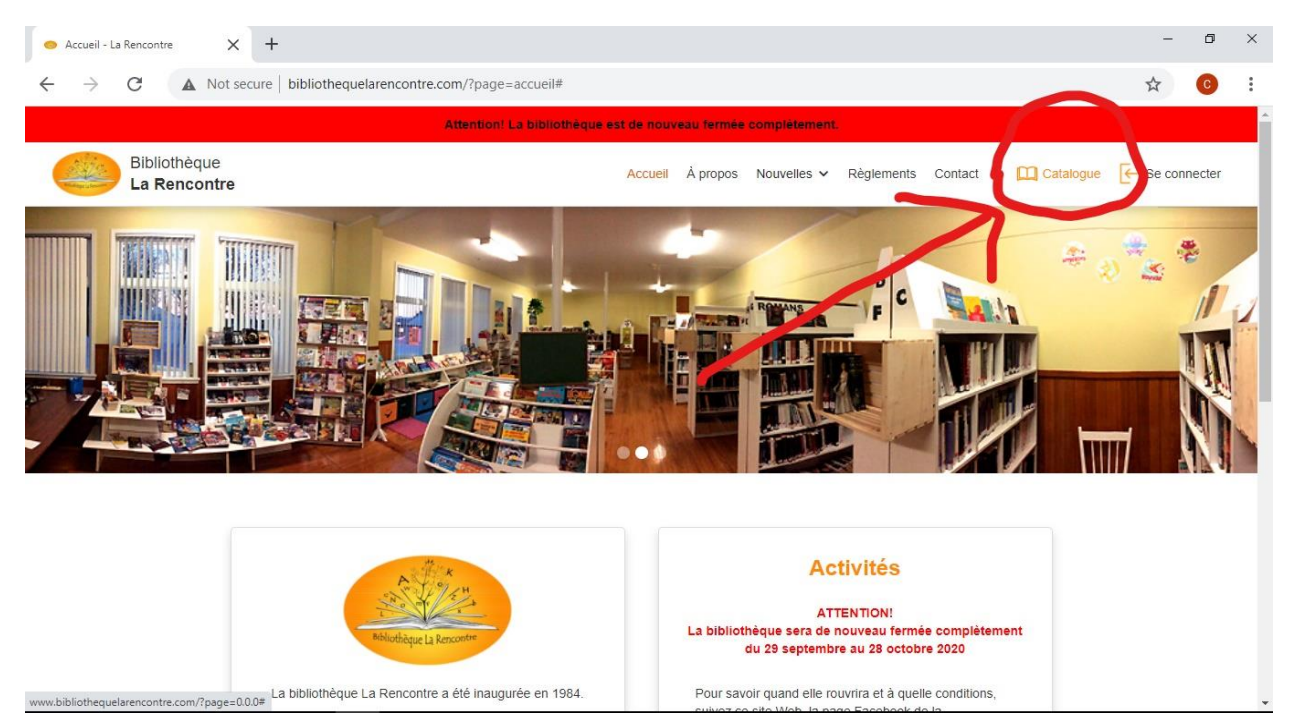

**3**. Une fois dans le catalogue, vous pouvez chercher tous nos livres de plusieurs façons : par titre, auteur, catégorie, ISBN, étagère, commentaires, année de publication, image, date d'achat, nombre d'emprunts, date de création ou de modification de l'article. Dans mon exemple, vous choisissez de chercher par auteur. Alors descendez dans le menu et cliquez sur [Auteur(s)].

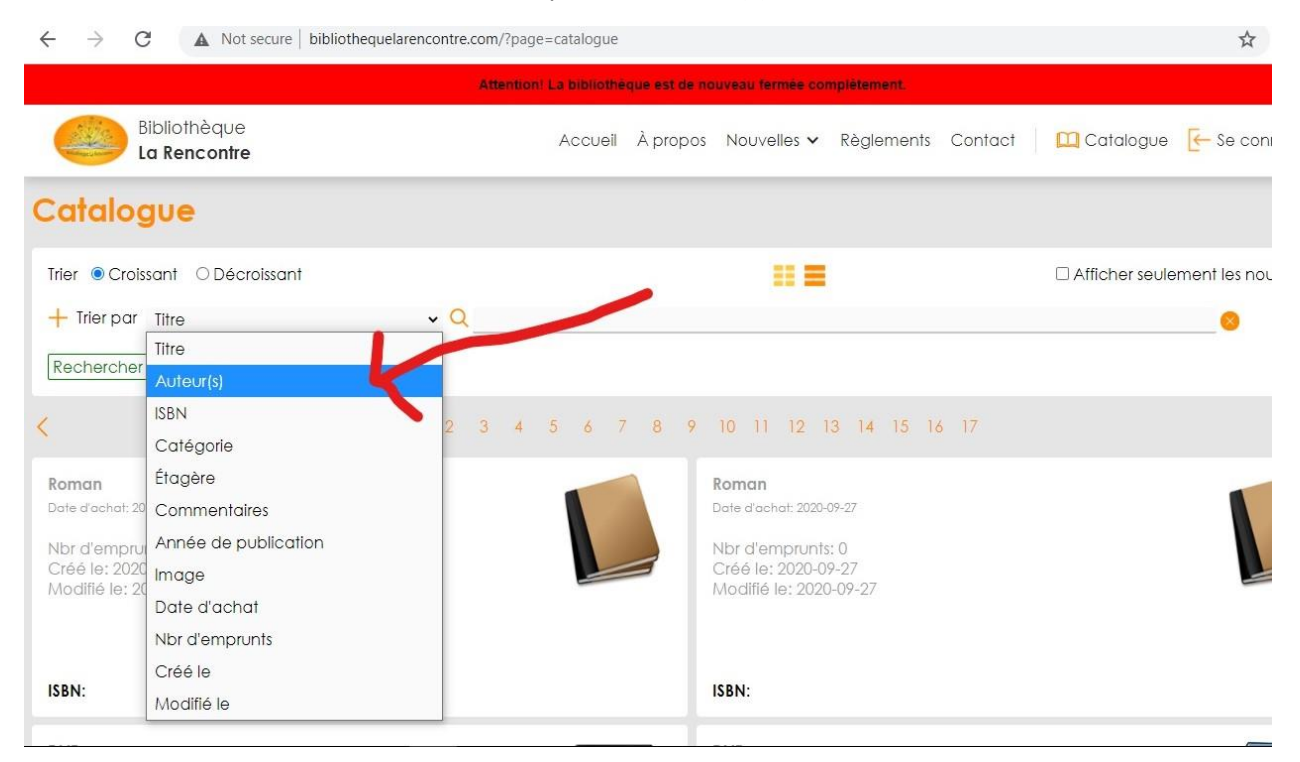

4. Dans la barre, écrivez le nom de l'auteur et cliquez sur [Rechercher].

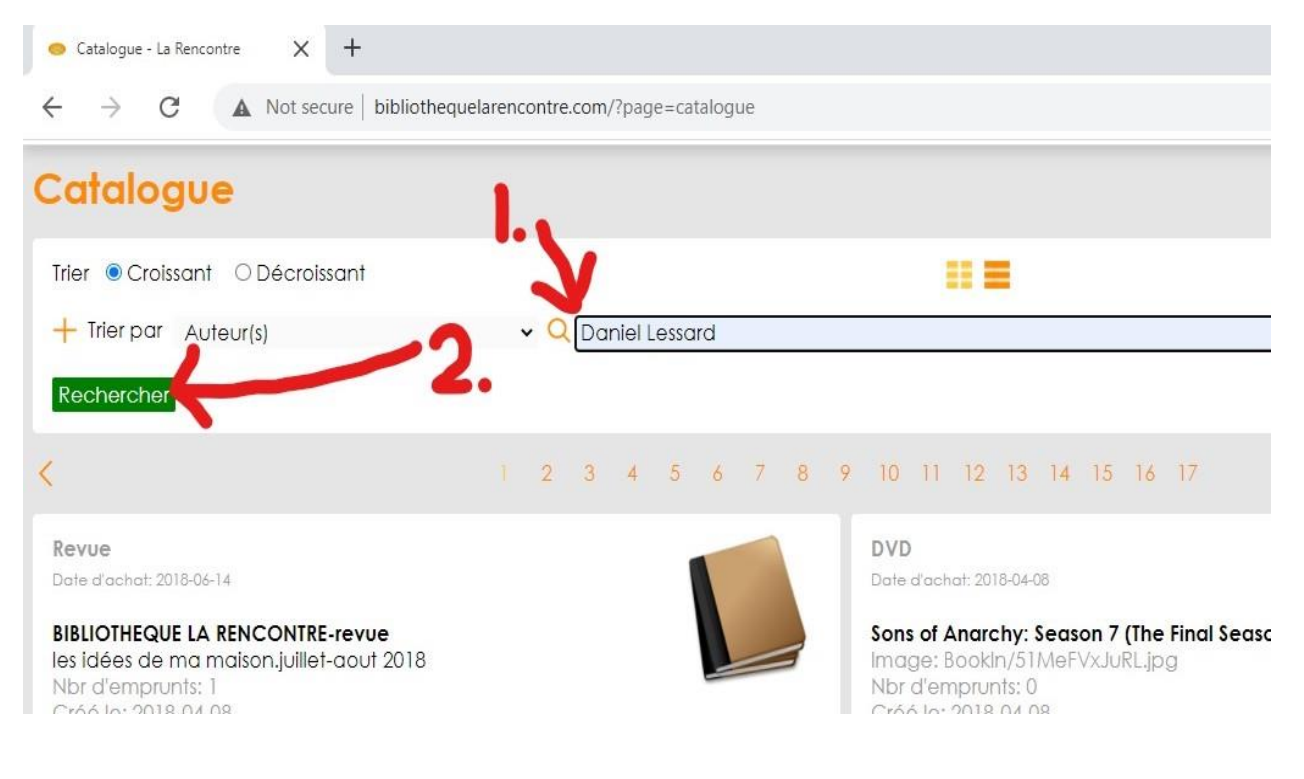

5. Déroulez la page pour voir tous les livres de cet auteur.

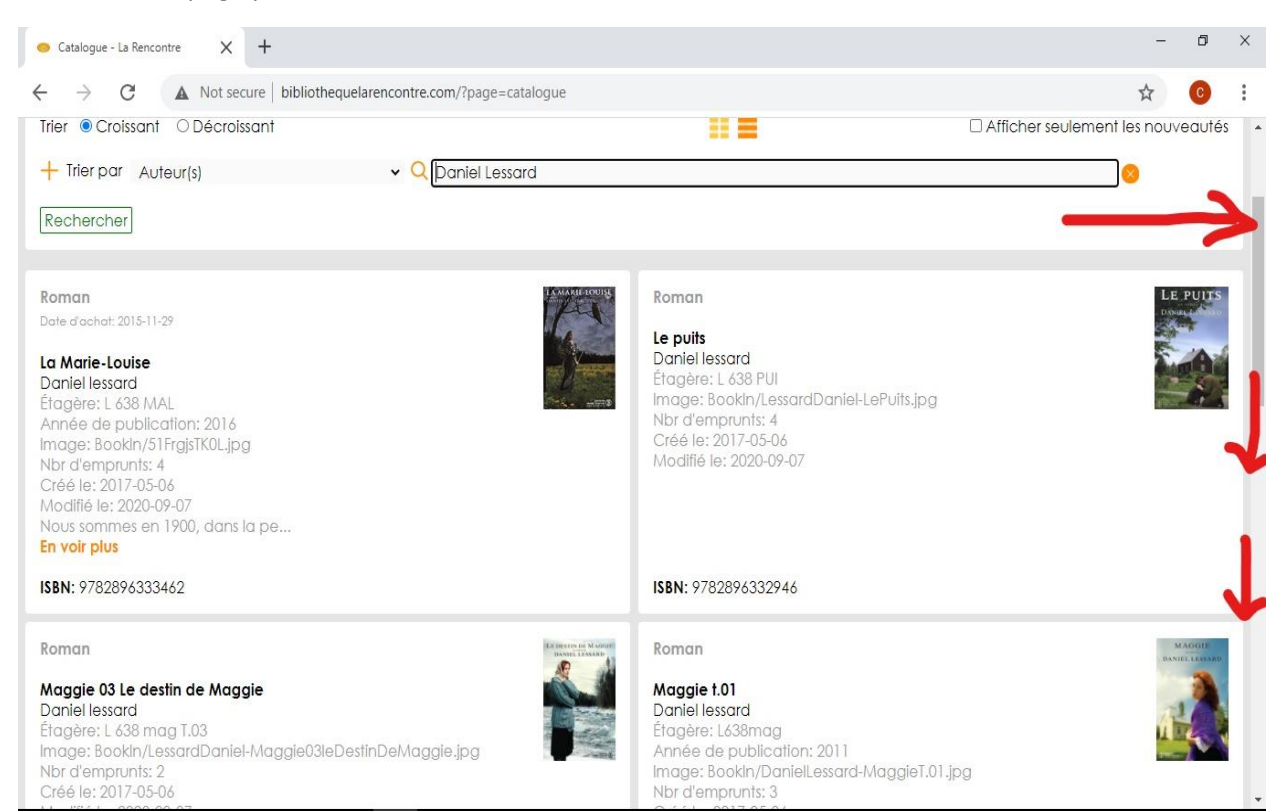

6. Quand vous avez choisi ce que vous voulez, surlignez et copiez le titre, l'auteur et l'étagère.

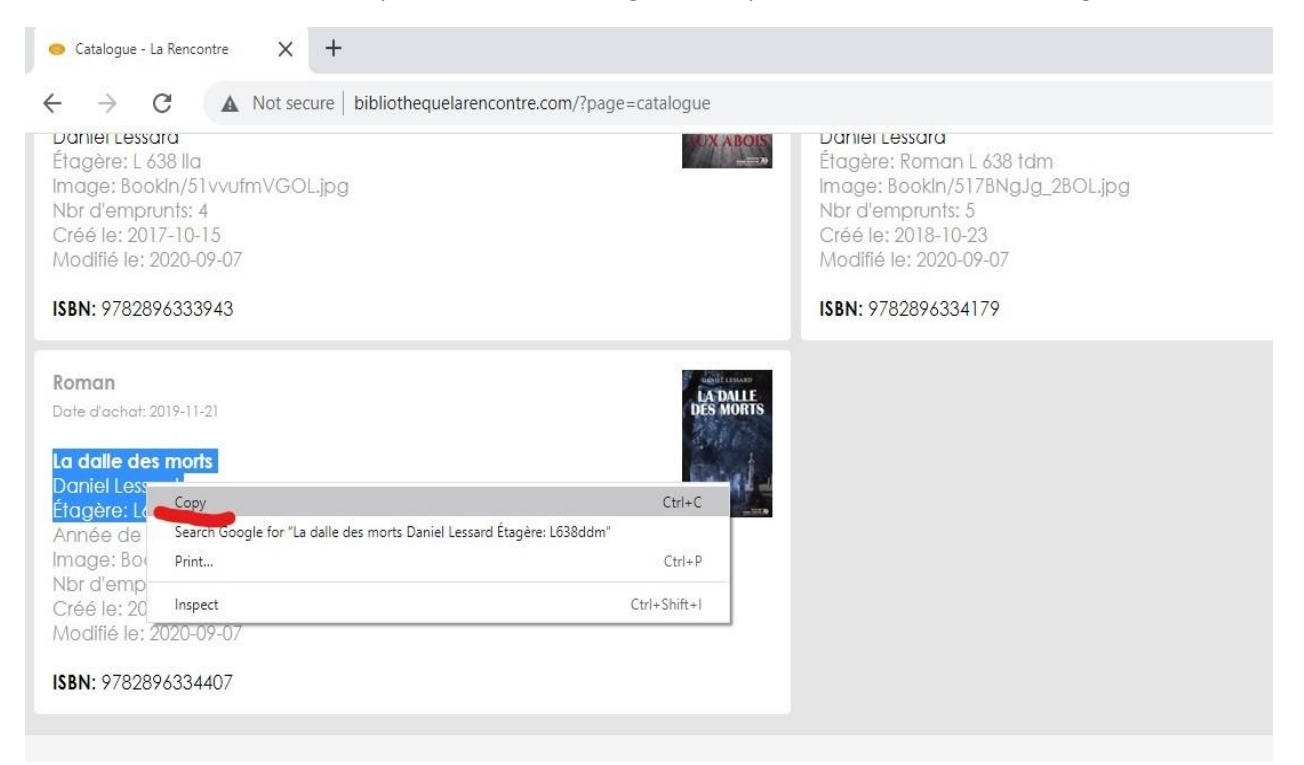

| < -               | tenco                                    | mail.google.com/mail/u/0/#inbox?compose=GTvVIcRzCbRKmBFXXfvHZQmHPIxnjqjRvVvHLtbJFShzIGptzQkbHDTcT; | zCB |  |  |  |  |  |  |  |  |  |  |
|-------------------|------------------------------------------|----------------------------------------------------------------------------------------------------|-----|--|--|--|--|--|--|--|--|--|--|
|                   | 21116                                    | Brouillon enregistré                                                                               |     |  |  |  |  |  |  |  |  |  |  |
| (+)               | <br>Bibliothèque municipale St-Sylvestre |                                                                                                    |     |  |  |  |  |  |  |  |  |  |  |
| -                 | 74                                       | Emprunt                                                                                            |     |  |  |  |  |  |  |  |  |  |  |
| >                 | H                                        | Bonjour,<br>J'aimerais emprunter ce livre:                                                         |     |  |  |  |  |  |  |  |  |  |  |
|                   |                                          | Emoji Win+Period                                                                                   |     |  |  |  |  |  |  |  |  |  |  |
| -                 | 36                                       | Undo Ctrl+Z                                                                                        |     |  |  |  |  |  |  |  |  |  |  |
|                   | 4                                        | Redo Ctrl+Shift+Z                                                                                  |     |  |  |  |  |  |  |  |  |  |  |
| 9                 |                                          | Cut Ctrl+X                                                                                         |     |  |  |  |  |  |  |  |  |  |  |
|                   |                                          | Copy Ctrl+C                                                                                        |     |  |  |  |  |  |  |  |  |  |  |
|                   | 2                                        | Paste Ctrl+V                                                                                       |     |  |  |  |  |  |  |  |  |  |  |
|                   |                                          | Paste as plain text_Ctrl+Shift+V                                                                   |     |  |  |  |  |  |  |  |  |  |  |
| -                 |                                          | Select all Ctrl+A                                                                                  |     |  |  |  |  |  |  |  |  |  |  |
|                   | H.                                       | Spell check  Virting Direction                                                                     |     |  |  |  |  |  |  |  |  |  |  |
| 6                 |                                          | Inspect Ctrl+Shift+1                                                                               |     |  |  |  |  |  |  |  |  |  |  |
| 11                | 4                                        |                                                                                                    |     |  |  |  |  |  |  |  |  |  |  |
|                   | 4                                        | ▶ ♂ Sans Sérif ▼ 〒▼ B I U A ▼ E ▼ 注 注 這 這 ™ & X                                                    |     |  |  |  |  |  |  |  |  |  |  |
| At<br>clava<br>rê |                                          | Envoyer 🔻 🛕 🗓 🖙 😳 🦀 🔜 😰 🖉                                                                          |     |  |  |  |  |  |  |  |  |  |  |

7. Puis collez dans un message courriel à la bibliothèque (<u>bibliorencontre@gmail.com</u>).

8. Faites la même chose pour tous les livres que vous désirez emprunter. Puis envoyez avec votre nom et votre numéro d'abonné. Ensuite, attendez qu'on vous contacte.

| nail          | Q            | Rechercher         |              | ourriels       |          |           |           |         |        |                   | *              |                   | 0    | 1 |
|---------------|--------------|--------------------|--------------|----------------|----------|-----------|-----------|---------|--------|-------------------|----------------|-------------------|------|---|
| Emprunt       |              |                    |              |                |          |           |           |         |        |                   |                |                   |      |   |
| Bibliothèque  | e municipa   | le St-Sylvestre    |              |                |          |           |           |         |        |                   |                |                   |      | < |
| Emprunt       |              |                    |              |                |          |           |           |         |        |                   |                |                   |      |   |
| Bonjour,      |              | -                  |              |                |          |           |           |         |        |                   |                |                   |      |   |
| J'aimerais en | nprunter ce  | livre:             |              |                |          |           |           |         |        |                   |                |                   |      |   |
| Daniel Les    | es mons      |                    |              |                |          |           |           |         |        |                   |                |                   |      |   |
| Étagère: L    | 638ddm       |                    |              |                |          |           |           |         |        |                   |                |                   |      |   |
| Merci de m'av | vertir quano | d je pourrai aller | chercher ma  | commande.      |          |           |           |         |        |                   |                |                   |      |   |
| Joséphine Be  | eaulieu 299  | 9                  |              |                |          |           |           |         |        |                   |                |                   |      |   |
|               |              |                    |              |                |          |           |           |         |        |                   |                |                   |      |   |
|               |              |                    |              |                |          |           |           |         |        |                   |                |                   |      |   |
|               |              |                    |              |                |          |           |           |         |        |                   |                |                   |      |   |
|               |              |                    |              |                |          |           |           |         |        |                   |                |                   |      |   |
|               |              |                    |              |                |          |           |           |         |        |                   |                |                   |      |   |
|               |              |                    |              |                |          |           |           |         |        |                   |                |                   |      |   |
|               |              |                    |              |                |          |           |           |         |        |                   |                |                   |      |   |
|               |              |                    |              |                |          |           |           |         |        |                   |                |                   |      |   |
| 1             |              |                    |              |                |          |           |           |         |        |                   |                |                   |      |   |
| 50            | Sans Sérif   | • 17 •             | BIL          |                | • IE IE  |           |           | ÷       | X      |                   |                |                   |      |   |
|               | -            |                    |              |                |          |           |           |         |        |                   |                |                   |      |   |
| Envoyer       | <u>A</u>     |                    |              | 6 /            |          |           |           |         |        |                   |                |                   | : 🖬  |   |
| moi, Cec 3    | 3            | Apo                | ologies - Wh | en I read "Und | erstood" | Thank you | I for ans | swering | And wh | ile I'm at it I'm | on Facebook Ar | nd when I go agai | in t |   |